# zoomを使うための事前準備

### <u>①パソコンでzoomに参加される場合</u>

②スマホでzoomに参加される場合

## ◆パソコンでzoomに参加される場合

zoomを利用するためには以下より

無料サインアップが必要となります。

よりメールアドレスをご記入ください。

一番下までスクロールした右下の

こちらし

**Request a Demo** https://www.zoom.us/jp-jp/freesignup.html mpaloalto SONOS ※表示された言語が日本語でない場合、 Support Language Test Zoom English 👻 Account Support Cente Live Training Feedback Contact Us Accessibility 「Language」から日本語を選択してください。

es | About Ads

1.888.799.9666

1

SIGN OUT

そのメールアドレスに確認の連絡が来ますので、そ

のメールを開き本文内の

「Activate account」もしくは「アクティブなアカウン

ト」ボタンをクリックして、

氏名とパスワードを登録すれば

登録完了となります。

こんにちは @gmail.comさん、

Zoomへのサインアップありがとうございます!アカウントを開くには下記のボタ ンをクリックしてメールアドレスの認証をしてください:

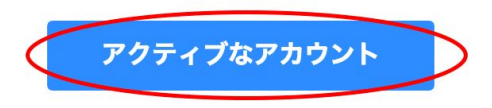

上記のボタンが利用できなければ、こちらをブラウザに張り付けてください:

https://www.zoom.us/activate?code=

お困りのことがございましたら、 サポートセンターにご連絡ください 。 ご利用ありがとうございます!

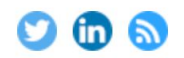

Copyright ©2018 Zoom Video Communications, Inc. All rights reserved.

次に、アプリのインストールをします。

こちらから↓

<u>https://zoom.us/download#client 4meeting</u> zoomアプリをインストールできます。

インストール後、立ち上げますとサインインが求めら れますので、サインアップの際に利用したメールアド レスとパスワードを入力します。

上記手順を踏んでいただいたうえで 予約時間になりましたらミーティングURLへアクセス して下さい。

#### ミーティング用Zoomクライアント

最初にZoomミーティングを開始または参加されるときに、ウェブブラウザのクライアント が自動的にダウンロードされます。ここから手動でダウンロードすることもできます。

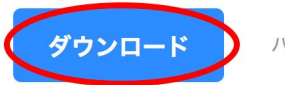

バージョン4.1.28165.0716

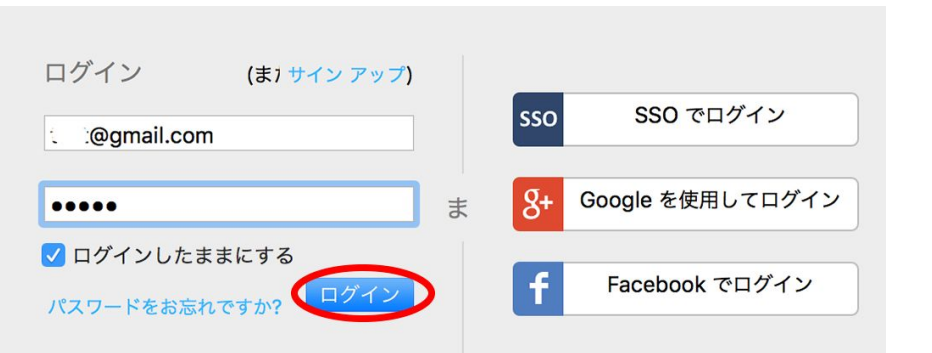

## ◆スマホでzoomに参加される場合

まず、GooglePlayやapple storeにて 「zoom」と検索窓に入力してください。 「zoom cloud meetings」というアプリが 該当のアプリですので、これをインストールします。

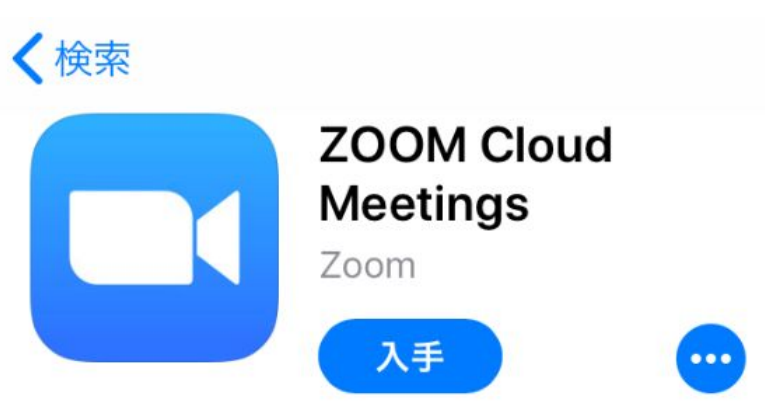

インストール後にアプリを開き、 「サインアップ」をタップして メールと氏名を入力後、 利用規約のところにチェックをつけ て「サインアップ」をタップして下さ い。

#### Start a M

\$

Start a Meeting

Start or join a video meeting on the go

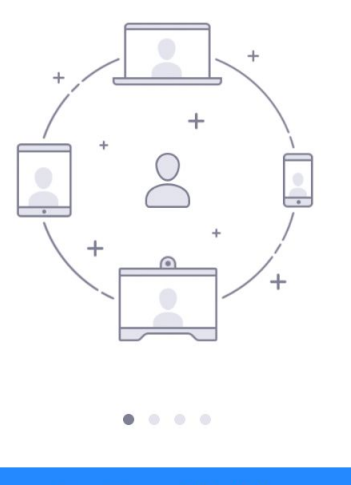

 $\rightarrow$ 

ミーティングに参加

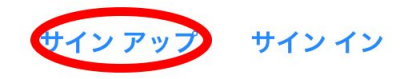

| キャンセル <b>サインア…</b> サインアップ |
|---------------------------|
| c@gmail.com               |
| ライン                       |
| 太郎                        |
| ✓ サービス利用規約に同意します          |
|                           |

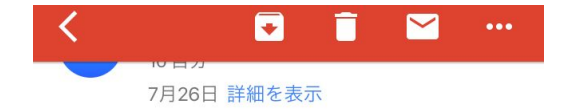

入力したメールアドレスに確認の連絡が来ますので、 「Activate account」もしくは「アクティブなアカウント」ボタンをク リックして、氏名とパスワードを登録すれば 登録完了となります。

この手順を踏んでいただいたうえで

予約時間になりましたらミーティングURLへアクセスしてください。

zoom

こんにちは 。@gmail.comさん、

Zoomへのサインアップありがとうござい ます!アカウントを開くには下記のボタン をクリックしてメールアドレスの認証をし てください:

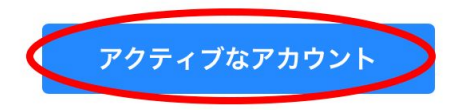

上記のボタンが利用できなければ、こちら をブラウザに張り付けてください:

https://www.zoom.us/activate?code=zhKdb h2WmFA1eH1BwgnFoBhpB3jMae5g06zb0